## Игра «Обезьяна-стрелок»

## Этапы создания игры:

1. Удалите спрайт кота.

2. Добавьте новый фон из библиотеки, например, кирпичную стену (Wall 1).

3. Добавьте новый спрайт из библиотеки (выберем обезьяну Monkey).

4. Добавьте этому спрайту следующий скрипт:

| установить способ вра | щения влево-в   | право 👻   | а. — а |          |               |
|-----------------------|-----------------|-----------|--------|----------|---------------|
| перейти в х: 0 у:     | -90             |           | · · ·  | -        | начальное пол |
| повторять всегда      |                 |           |        | <b>)</b> |               |
| если клавиша с        | трелка вправо 👻 | нажата    | , то   |          |               |
| повернуться в нап     | равлении 90     |           |        | 5        | движение впр  |
| идти 10 шагов         |                 |           |        | 1        |               |
| следующий костюм      |                 |           |        | 1        |               |
|                       |                 |           |        |          |               |
| если клавиша с        | трелка влево 👻  | ) нажата? | , то   | ) ·      |               |
| повернуться в нап     | равлении -90    |           |        |          |               |
| идти 10 шагов         |                 |           |        | 7        | движение влег |
|                       |                 |           |        |          |               |
| следующий костюк      |                 |           |        |          |               |

- 5. Проверьте правильность работы.
- 6. Добавьте новый спрайт (выберем бананы).
- 7. Добавьте этому спрайту следующий скрипт:

|  | когда 🏴 нажат                                                          |
|--|------------------------------------------------------------------------|
|  | установить способ вращения влево-вправо 🗢                              |
|  | повернуться в направлении 0 направление вверх                          |
|  | показаться                                                             |
|  | повторять всегда                                                       |
|  | повторять пока не клавиша пробел • нажата? • • пока не нажали «пробел» |
|  | перейти на Мопкеу - «приклеиться» к обезьяне                           |
|  | و                                                                      |
|  | повторить 40 раз                                                       |
|  | идти 10 шагов как только нажали «пробел,<br>идти в самый верх          |
|  |                                                                        |
|  | если выдать случайное от 1 до 2 = 1, то появиться случайно             |
|  | перейти в х. 210 у: -130 справа                                        |
|  | иначе                                                                  |
|  | перейти в х: -210 у: -130                                              |
|  |                                                                        |
|  | ждать до (касается (Monkey -)?) - И ждать, пока обезьяна не полберет   |
|  | J                                                                      |

Теперь обезьяна может стрелять вверх связкой бананов! 8. Проверьте правильность работы.

9. Теперь добавьте спрайта, в которого должна попадать обезьяна (например, летучая мышь Bat).

10. Сделайте так, чтобы летучая мышь махала крыльями: добавьте скрипт

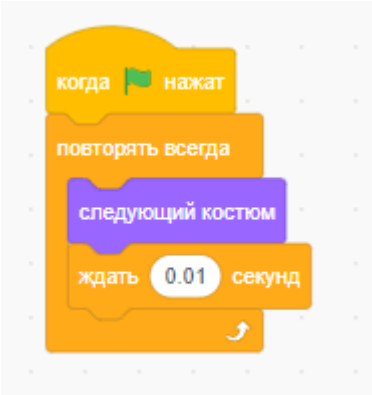

12. Теперь сделайте так, чтобы летучая мышь двигалась по верхнему краю окна влево и вправо со случайной скоростью. Для этого

- добавьте спрайту Bat переменную с именем «скорость» (отметьте «только для этого спрайта» и после создания снимите галочку с имени переменной, чтобы она не отображалась на экране).

|                       |                             |   | 🚝 Код 🕑 Костюмы 🌒 Зву         | /ки   |
|-----------------------|-----------------------------|---|-------------------------------|-------|
| юва                   | ая переменная               | × | Переменные                    |       |
|                       |                             |   | Создать переменную            |       |
| я новой пе            | ременной:                   |   | Внешний вид моя переменная    |       |
| скорость              |                             |   | Зами                          |       |
| скорость              |                             |   | задать моя переменная - зна   | нение |
|                       |                             |   | События                       |       |
| ) Для всех<br>прайтов | Іолько для этого<br>спрайта |   | Управление                    | a (1  |
| ipaniob               | onpanta                     |   | показать переменную моя перем | енная |
|                       | Отменить                    |   | Сенсоры                       |       |
|                       |                             |   | Операторы                     | ная   |
|                       |                             |   | Создать список                |       |
|                       |                             |   | Переменные Другие блоки       |       |
|                       |                             |   | Другие Создать блок           |       |

- добавьте следующий скрипт для летучей мыши:

| огда 🍽 нажат                                                                                                    |               |                                                        |
|----------------------------------------------------------------------------------------------------|---------------|--------------------------------------------------------|
| становить способ вращения влево-вправо 👻                                                                        |               |                                                        |
| овторять всегда                                                                                                 |               |                                                        |
| перейти в х: -250 у: выдать случайное от 5                                                                      | 0 до 140      | движение начинается с.<br>на случайной высоте          |
| задать скорость - значение выдать случай                                                                        | юе от 5 до 25 | со случайной скоростью                                 |
| повторять пока не касается Bananas - ?                                                                          |               |                                                        |
| идти скорость шагов                                                                                             |               | двигаться влево-вправо, пока не заденет связка бананов |
| если касается края, оттопкнуться                                                                                |               |                                                        |
| передать я сбит!!! 🔹                                                                                            |               | если это случилось, то передать всем                   |
| повернуться в направлении (180) с с с                                                                           |               | сообщение «я сбит!!!»                                  |
| повторить 40 раз                                                                                                | и падать і    | вниз                                                   |
| идти 10 шагов                                                                                                   |               |                                                        |
|                                                                                                    |               |                                                        |
| a service a service a service a service a service a service a service a service a service a service a service a |               |                                                        |
|                                                                                                    |               |                                                        |
|                                                                                                    |               |                                                        |
| Новое сообщение                                                                                                 |               | ввести текст сообщения «я сбит!!!»                     |
| Новое имя сообщения:                                                                                            |               |                                                        |
| я сбит!!!                                                                                                    |               |                                                        |
|                                                                                                    |               |                                                        |

13. Теперь сделайте так, чтобы можно было считать очки за сбитых мышей. Для этого

- для сцены создайте переменную с именем «Очки» и добавьте для сцены скрипт

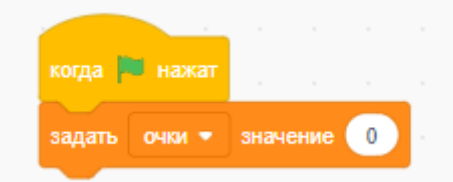

- для спрайта «Бананы» добавьте скрипт

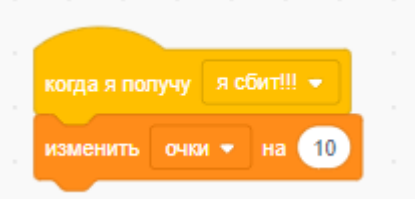

## 14. Проверьте правильность работы.

15. Подумайте как исправить ошибку полного исчезновения бананов.

16. Бесконечные игры – это не очень интересно. Добавим ограничение по времени. Для этого для сцены

- добавьте ещё один фон (можно продублировать основной) и напишите на нём «GAME OVER»

- создайте переменную с именем «Осталось времени:» и измените уже добавленный скрипт следующим образом:

| когда   | нажат      |          |         |       |      |     |   |   |
|---------|------------|----------|---------|-------|------|-----|---|---|
| задать  | очки 🔻     | значен   | ие 🕕    |       |      |     |   |   |
| задать  | Осталос    | ь време  |         | значе | ние  | 60  |   |   |
| перекли | очить фон  | на Wa    | ill 1 👻 |       |      |     |   |   |
| повторя | ть пока не |          | сталось | време | ени: | = ( | 0 | • |
|         | 1 ce       | кунд     |         |       |      |     |   |   |
| измен   | ить Ост    | апось вр | ремени: |       | a 🧲  | 1   |   |   |
|         |            |          |         |       |      |     | و |   |
| перекли | очить фон  | на Wa    | all 2 🔻 | 1     |      |     |   |   |
| стоп в  | ice 🔻      |          |         |       |      |     |   |   |
|         |            |          |         |       |      |     |   |   |

17. Осталось протестировать игру.